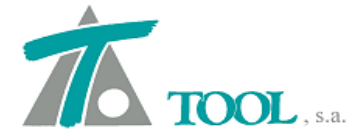

#### MODIFICACIONES DEL CLIP DE LA VERSIÓN

1.27.54.266 A LA VERSIÓN 1.27.62.287

#### • Entronque entre Tramos.

Se ha incorporado al menú del Tramo→ Generación automática, la opción de "Entronque", que permite calcular los muros para delimitar las zonas de confluencia en las secciones transversales de los Tramos afectados. Hasta ahora el proceso había que realizarlo de forma manual.

| Datos globales Ctrl+U<br>Capas de explanada<br>Duplicar<br>Dividir<br>Eliminar<br>Pies de talud<br>Nuevo grupo de terrenos<br>Simplificar tablas de transversal<br>Líneas 3D asociadas<br>Inhibiciones entre marcas | Peraltes<br>Desplazados<br>Hacer carril<br>Planos de planta<br>Anchos y peraltes<br>Generación de terrenos geológicos<br>Entronque |
|----------------------------------------------------------------------------------------------------|----------------------------------------------------------------------------------------------------|
| Plantillas  Hitos Definiciones (cunetas;taludes,)                                                                                                    | Entronque entre tramos                                                                                                    |
| Generación automática                                                                                                    | Estación Inicial: 2+000<br>Estación final: 2+350,516<br>Intervalo: 1<br>Tramo 2: Fase 4 - Fase 4                                   |
| Simulación de tiempos de recorrido (ferrocarril)<br>Libreta electrónica                                                                                                    | Recorrido tramo 1: Inverso<br>Sentido tramo 2: Igual tramo 1<br>Estados pictores 2: 11/2785 723                                    |
| <ul> <li>Atenuación</li> <li>Rotulación</li> <li>Pies de talud</li> </ul>                                                                                                    | Distancia inicial: 16,501                                                                                                    |
| Acoplable     Ocultar                                                                                                    |                                                                                                    |

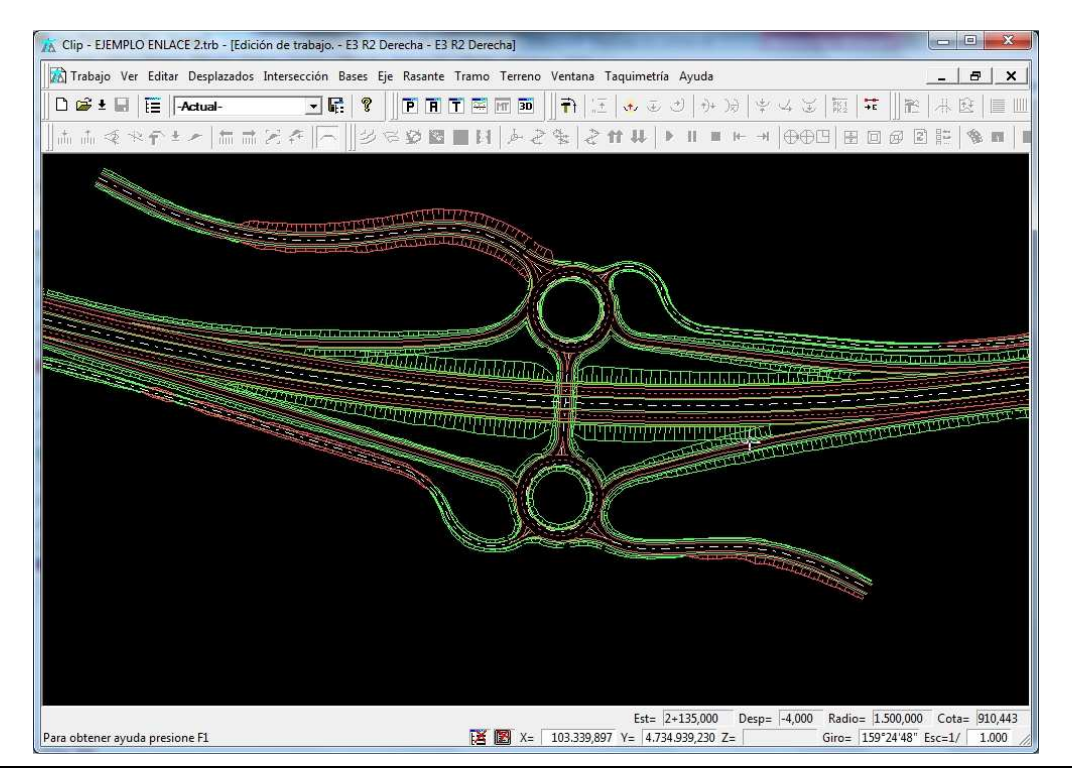

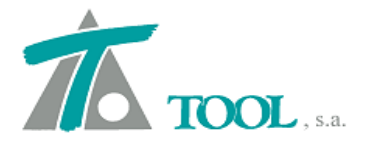

En el ejemplo las secciones del Tramo pertenecientes al Tronco principal y a los ramales se solapan.

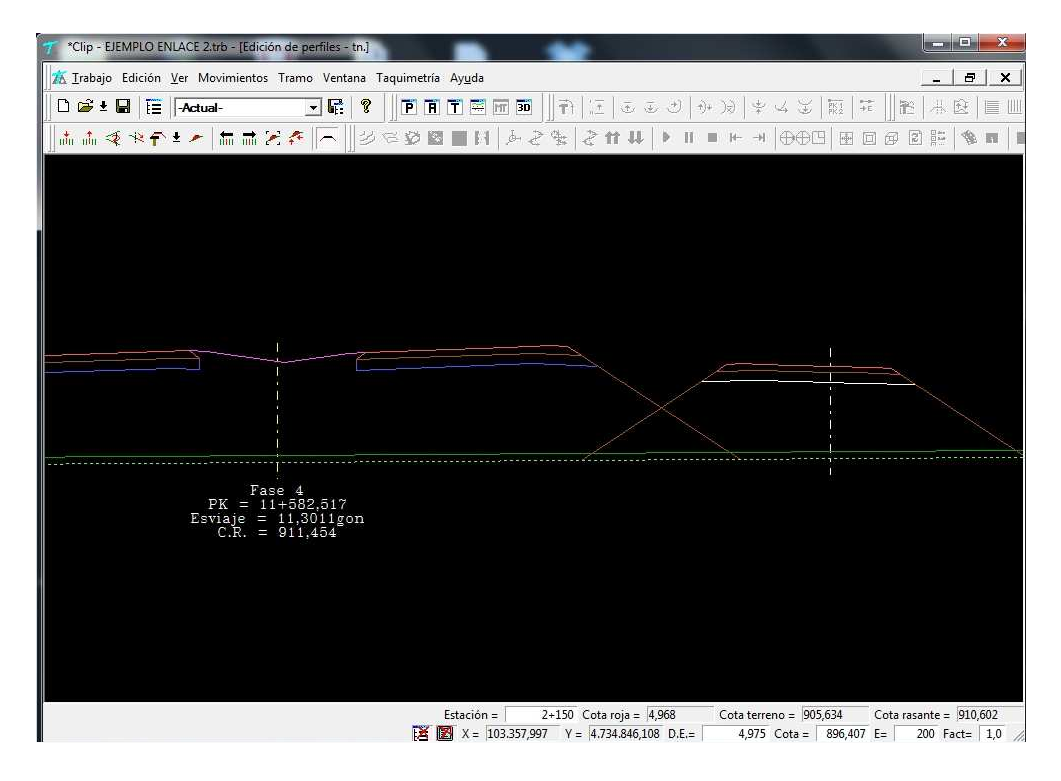

Una vez realizado el procedimiento de entronque automático, el programa ha generado los muros correspondientes en cada sección para que no se produzca el solape.

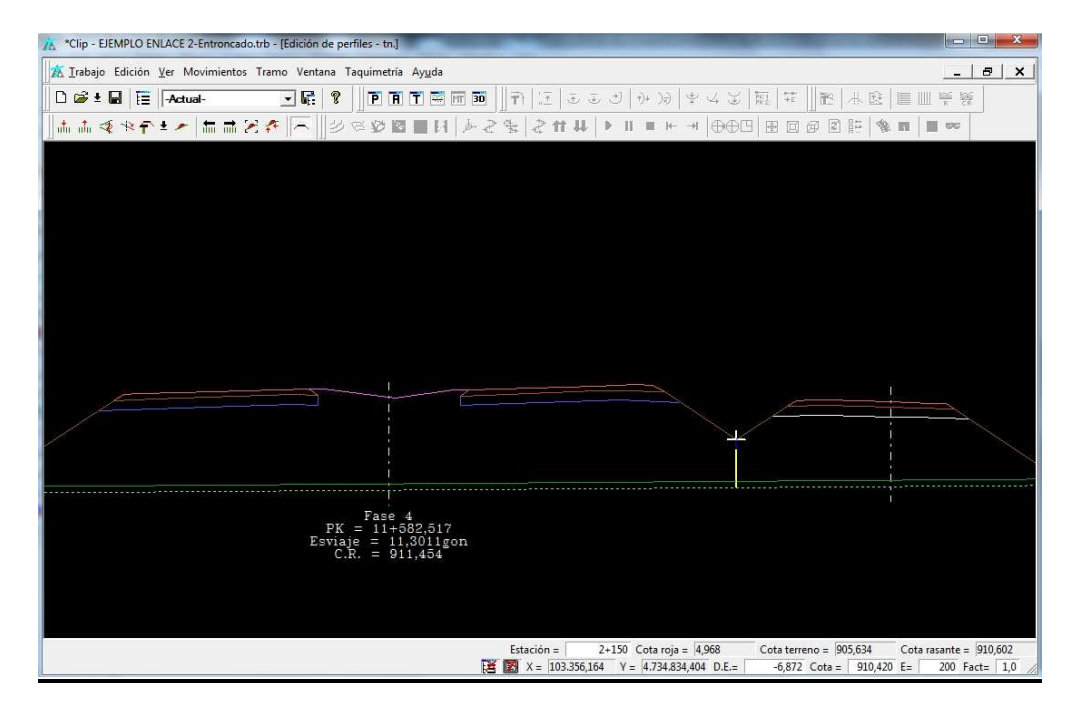

De igual forma podemos apreciar la limahoya en la representación en planta de los pies de talud, chaflanes o línea de ceros.

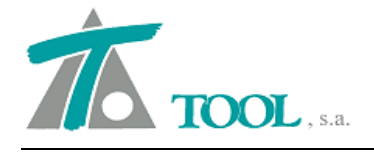

| 🔏 *Clip - EJEMPLO ENLACE 2-Entroncado.trb - [Edición de trabajo E3 G1 - G2 - E3 G1 - G2]                    |                             |
|----------------------------------------------------------------------------------------------------|-----------------------------|
| Trabajo Ver Editar Desplazados Intersección Bases Eje Rasante Tramo Terreno Ventana Taquimetría Ayuda       | _   &   ×                   |
| □ 📽 ± 🖬      -Actual- 🔄 曬   😵       P P T 팩 画 画       計   江   🔹 む   み 没 ( 梨   菜   菜    註                    | ₩ 🗵 🗎 🛄                     |
| ▋▋゚゚゚゚゚゚゚゚゚゚゚゚゚゚゚゚゚゚゚゚゚゚゚゚゚゚゚゚゚゚゚゚゚゚゚゚゚                                                                     | 1 🗄 🔌 🖬 📔                   |
|                                                                                                    |                             |
|                                                                                                    |                             |
|                                                                                                    |                             |
|                                                                                                    |                             |
| Est= 0+020,000 Desp= 0,000 Radio= Infinito<br>[2] [2] X= 103.456,443 Y= 4.734.736,074 Z= Giro= 159°24'48" f | Cota= 907,516<br>Esc=1/ 500 |

# • Generación de Planos. Versión Colombia.

Se ha mejorado y ampliado la generación de planos Planta-Perfil para la versión de Colombia. Se incorporan en la exportación a archivo DXF los hitos definidos en el tramo como viaductos y túneles.

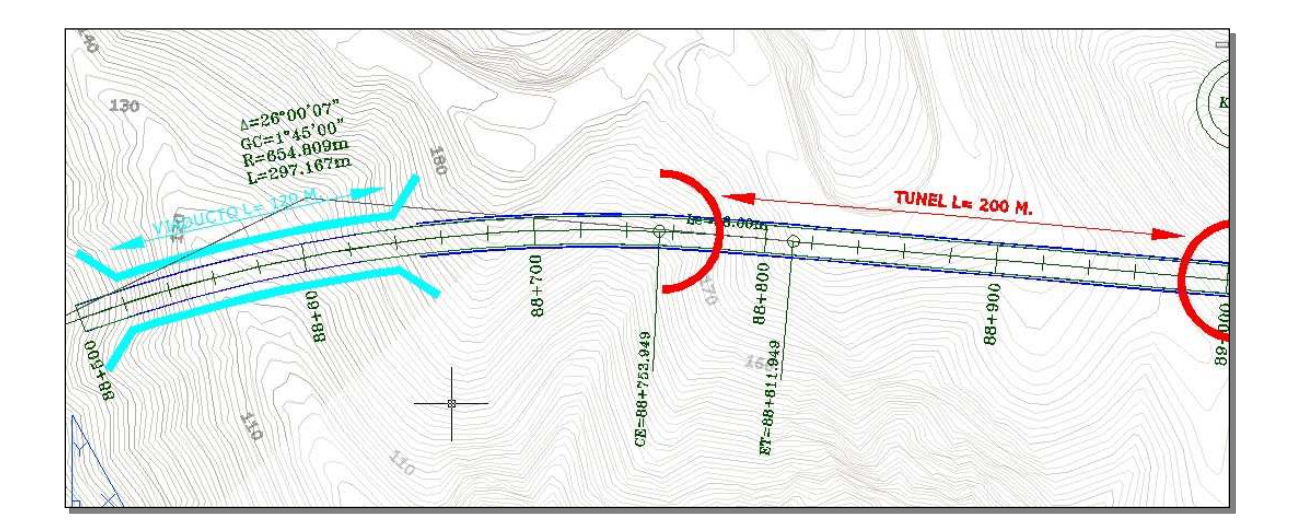

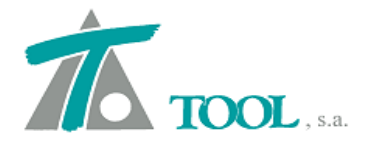

## • Configuración de textos en Tramos asociados.

Se ha incorporado a la ventana de Terreno→Editar lista de Tramos asociados la posibilidad de elegir, si queremos que aparezcan el punto Kilométrico, (PK, Estación,Abscisa), el ángulo de Esviaje y/o la cota de rasante.

|   |          | Tramo                                            | т | PK | Esv. | CR |
|---|----------|--------------------------------------------------|---|----|------|----|
| 1 |          | MURO-1 - MURO-1                                  | ₽ |    |      |    |
| 2 | •        | MURO-2 - MURO-2                                  |   |    |      |    |
| 3 |          | T4EJE 001 - T-EJE 01                             |   |    |      |    |
| 4 | <b>N</b> | T4EJE 101 MOD ENTRONQUE EJE-88 - T4EJE 101 MOD   |   |    |      |    |
| 5 | <b>N</b> | T4EJE 109 ENTRONQUE CON EJE-104 - T4EJE 109 ENTR |   |    |      |    |
| 6 | <b>N</b> | T4EJE 201 - T-EJE 201                            | Π | Π  | Π    | Π  |
|   |          |                                                  |   |    |      |    |

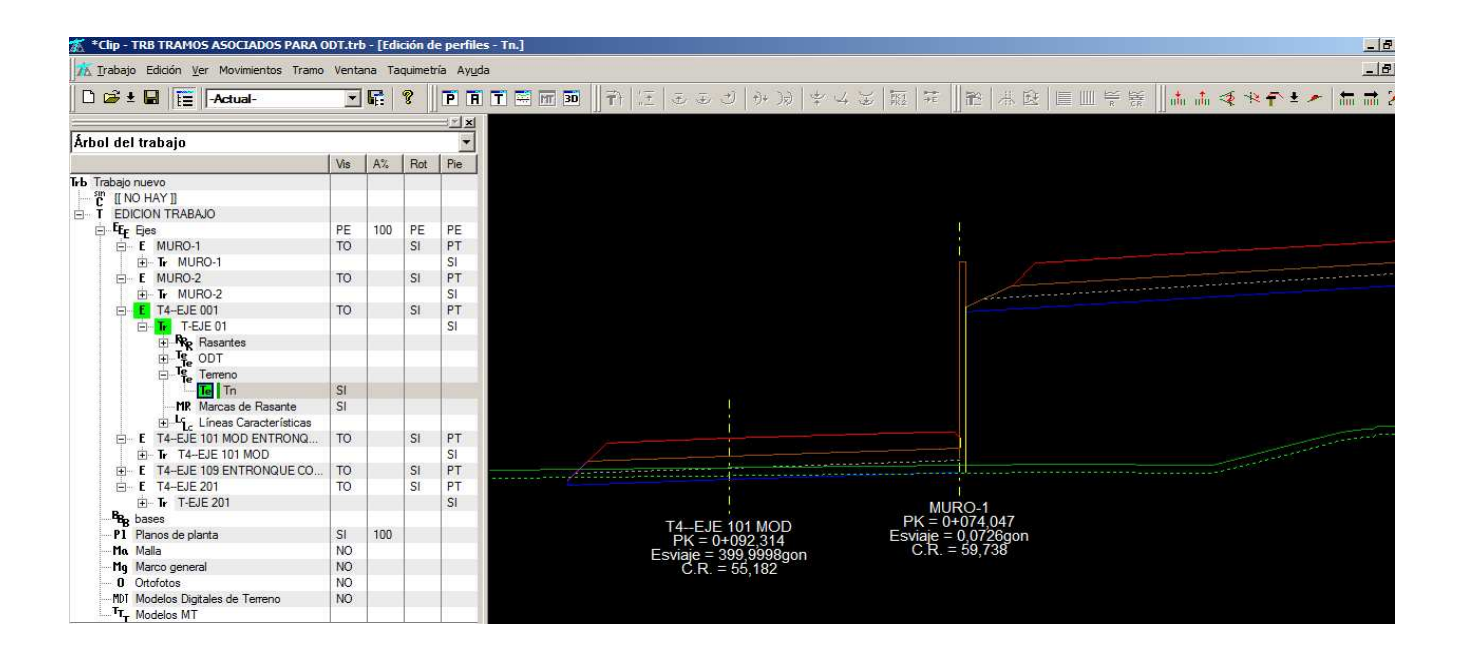

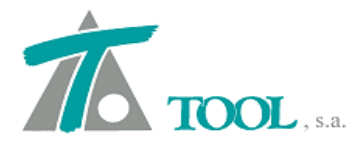

# • <u>Tramos asociados en Terreno del tipo Obra de Drenaje OD.</u>

Se amplía la opción de Tramos asociados al terreno del tipo obra de drenaje para visualizar los diferentes tramos afectados por la misma.

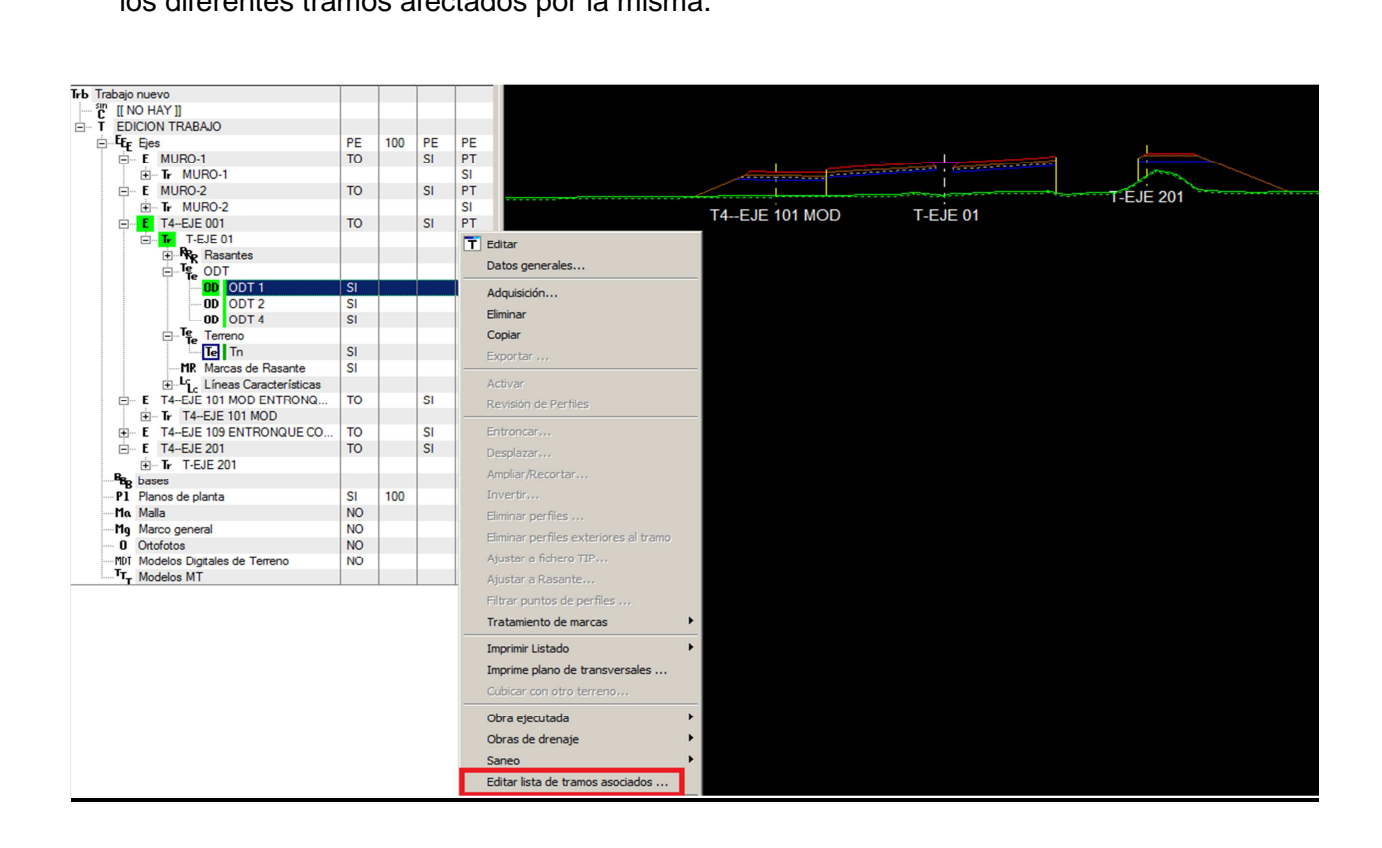

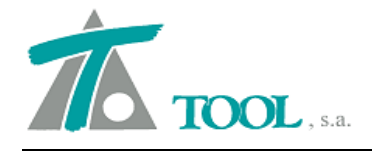

# • <u>Exportación e importación directa al programa CM23 de la SCT (Secretaría de Comunicaciones y Transportes) para facilitar el intercambio de datos.</u> <u>Versión México.</u>

Desde el menú del tramo se exportan a la carpeta C:\procesos\datos\n<sup>o</sup> de proyecto los archivos que conforman las secciones del terreno (.pu1, vf1 y vf2), los datos generales del proyecto (.gra), el alineamiento vertical (.ve1), las ampliaciones y sobreelevaciones (.sy1), la geometría de secciones (.ge1), los espesores y tratamientos (.es1), los datos de terraplén (.te1) así como los datos de cortes (.co1)

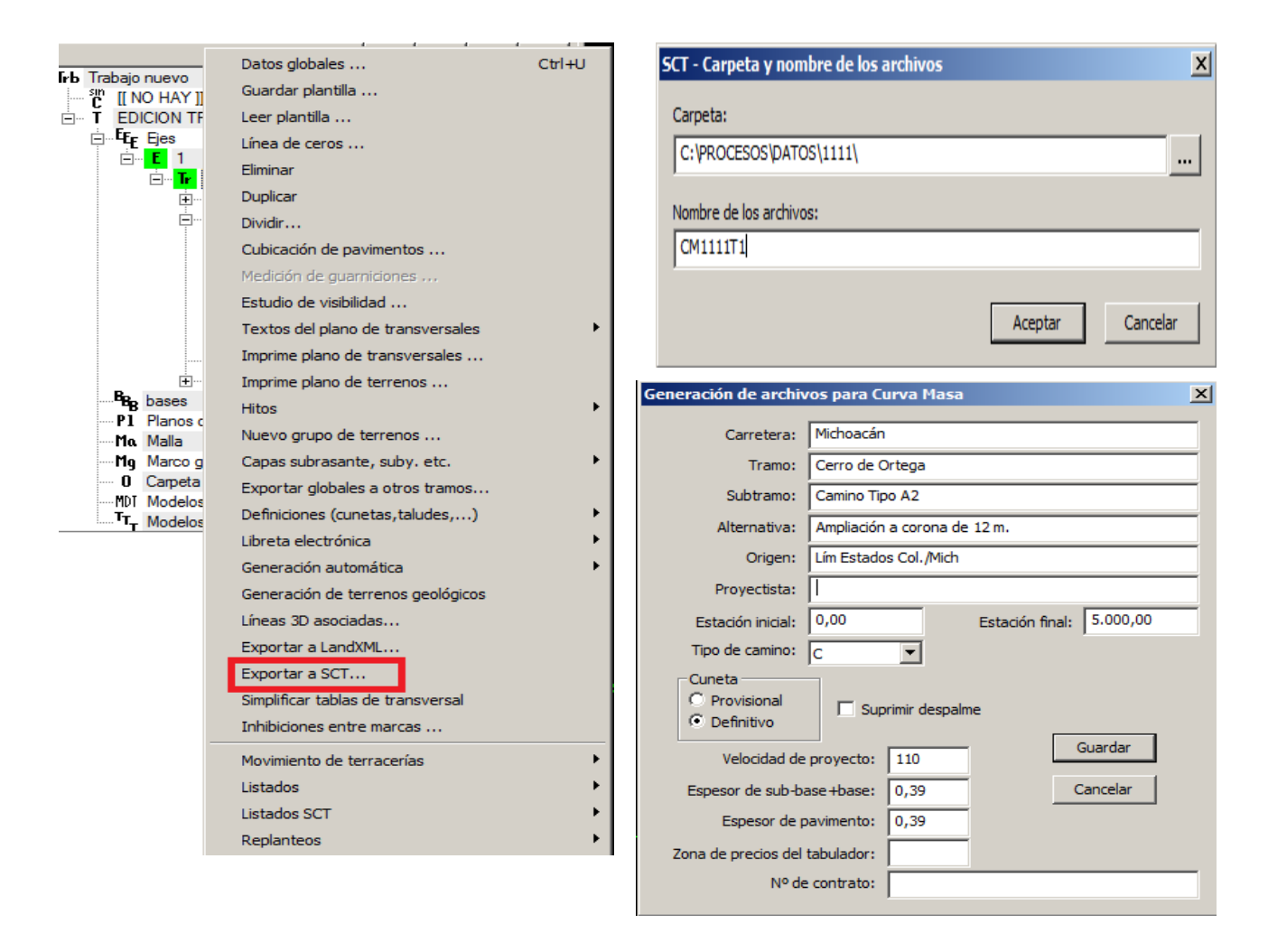

También se realiza la importación de los archivos VF1, VF2 y PU1 de las secciones del terreno, VE1 del alineamiento vertical, el archivo SY1 de ampliaciones y sobreelevaciones, así como el GE1, donde se almacena el ancho de la corona y cunetas.

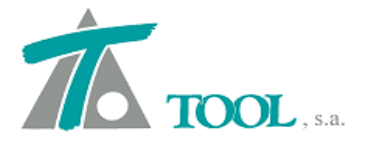

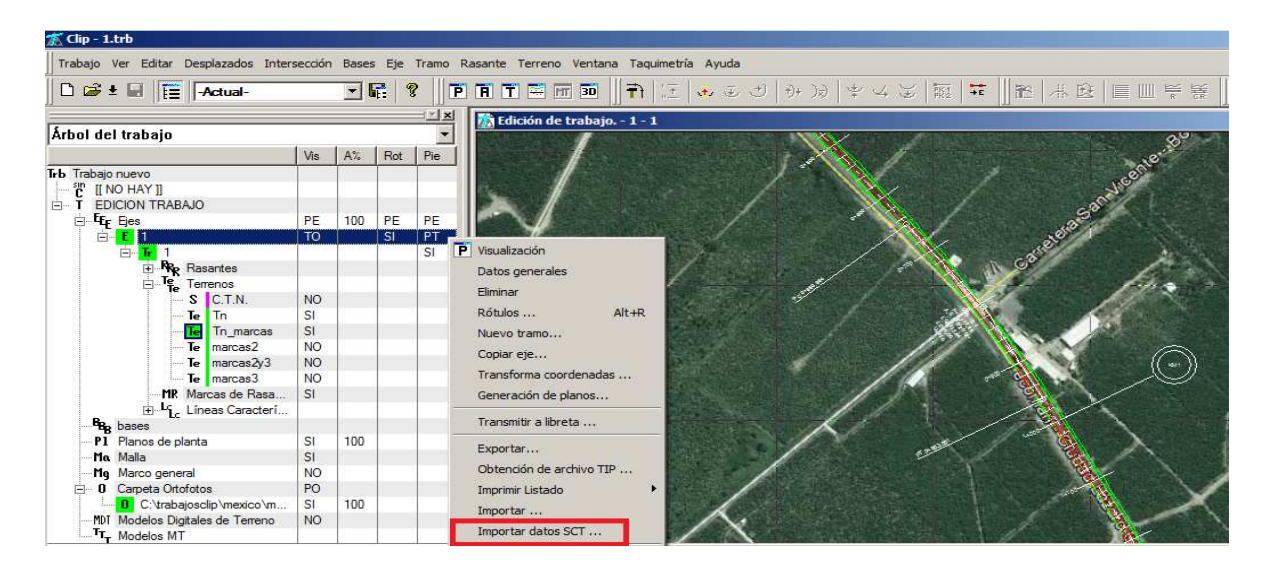

• <u>Talud Berma y cierre.</u>

Se añade un nuevo tipo de talud, denominado Berma y cierre.

De esta forma se permite definir además del talud entre bermas, un talud de cierre diferente, para cuando no es posible realizar la siguiente berma.

| Global Valo             | r global o por<br>cto | Global           | Valor g   | global o por<br>to |
|-------------------------|-----------------------|------------------|-----------|--------------------|
| Tipo Berna              | as y cierre 💌         | Tipo             | Bermas    | y cierre 💌         |
| 🔽 Talud                 | 0,500                 | 🔽 Talud          | Γ         | 0,500              |
| 🔽 Talud de cierre       | 1,000                 | 🔽 Talud de cie   | rre 🗍     | 1,000              |
| 🔲 Ancho de bermas       | 3,000                 | 🔲 Ancho de be    | ermas 🛛   | 3,000              |
| 🔲 Altura entre bermas   | 8,000                 | 🔲 Altura entre t | permas 🛛  | 8,000              |
| 🔲 Altura superior       | 0,000                 | 🔲 Altura superio | or [      | 0,000              |
| Talud superior          | 0,000                 | 🔲 Talud superio  | or [      | 0,000              |
| Pie de talud en corte   | Hasta terreno         | o sin despalme   |           | -                  |
| 🔽 Transición lineal     |                       | Unir s           | ubrasante | y talud            |
| ✓ Talud de despalme sie | empre de materiale    | s                |           | 14.0 × 140.0 × 10  |

La diferencia entre ésta nueva opción y la ya existente "talud con bermas" es que no es necesario definir con respecto al terreno, una altura superior y talud superior para que se aplique un talud diferente en la zona de contacto con el terreno, si no que el programa colocará

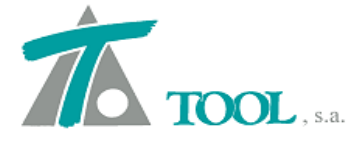

automáticamente el talud con la pendiente definida, siempre que no sea posible colocar la siguiente berma a la altura definida entre bermas.

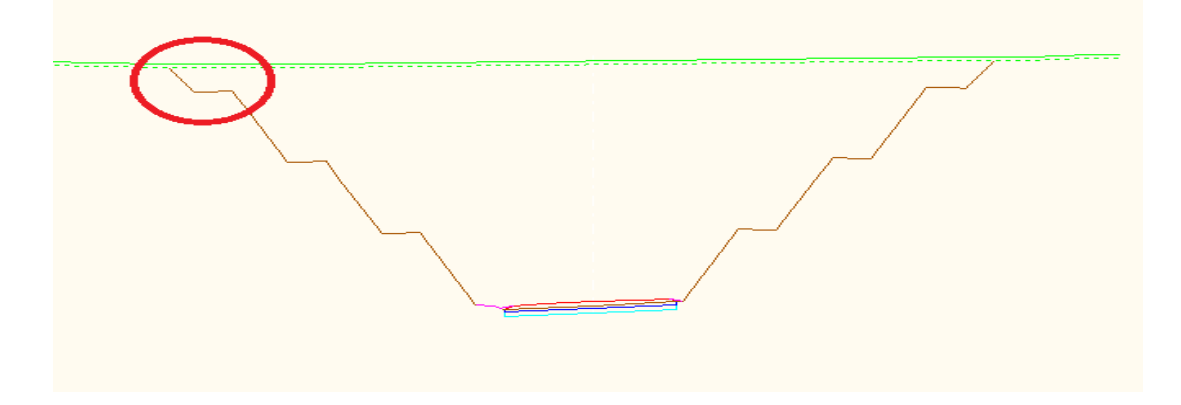

• <u>Cuña de afinamiento.</u>

Se añade un nuevo tipo de talud de terraplén denominado "cuña de afinamiento".

| Valores globales y p                                    | or defecto                | del tramo          | - [CAMINO - CA   | MINO]                                    | ×                   |
|---------------------------------------------------------|---------------------------|--------------------|------------------|------------------------------------------|---------------------|
| Generales Geología                                      | Corte<br>QUIERD           | Terraplén   ,<br>A | ksig. de cunetas | Corona   Sobreele<br>DERECHA             | vaciones   <u> </u> |
| Global                                                  | Valor g<br>por de         | global o<br>efecto | Global           | Valor g<br>por def                       | lobal o<br>fecto    |
| Tipo                                                    | Cuña afin                 | namiento 💌         | 🔽 Tipo           | Cuña afin                                | amiento 💌           |
| 🗖 Talud                                                 | [                         | 1,700              | 🗖 Talud          | [                                        | 1,700               |
| <ul> <li>Ancho cuña a</li> <li>Altura mínima</li> </ul> | finamientc  <br>para cuña | 0,200<br>0,500     | I Ancho o        | cuña afinamientc 🛛<br>Iínima para cuña 🗍 | 0,200<br>0,500      |
| Línea de ceros e                                        | n                         | Hasta terre        | eno natural      | •                                        | ] [                 |
| ☐ Transición lin<br>☐ Cubicar talud                     | eal<br>hasta el ext       | remo de la b       | ema              |                                          |                     |
|                                                         |                           |                    | Aceptar          | Cancelar                                 | Ayuda               |

Esta opción funciona de la siguiente forma, para el ejemplo propuesto y dependiendo de la altura de terraplén existente:

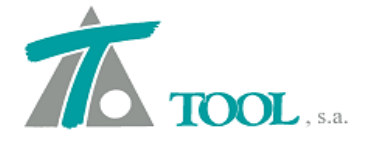

a) Si la altura H del terraplén es mayor que 0.50m (este valor es configurable por el usuario), definido como altura mínima de cuña, entonces la cuña de afinamiento y el talud de la misma es el que se produce entre el punto exterior o ampliación de 0.20m de ancho, medidos desde el pie de talud del firme o pavimento y la línea de intersección del talud con el terreno.

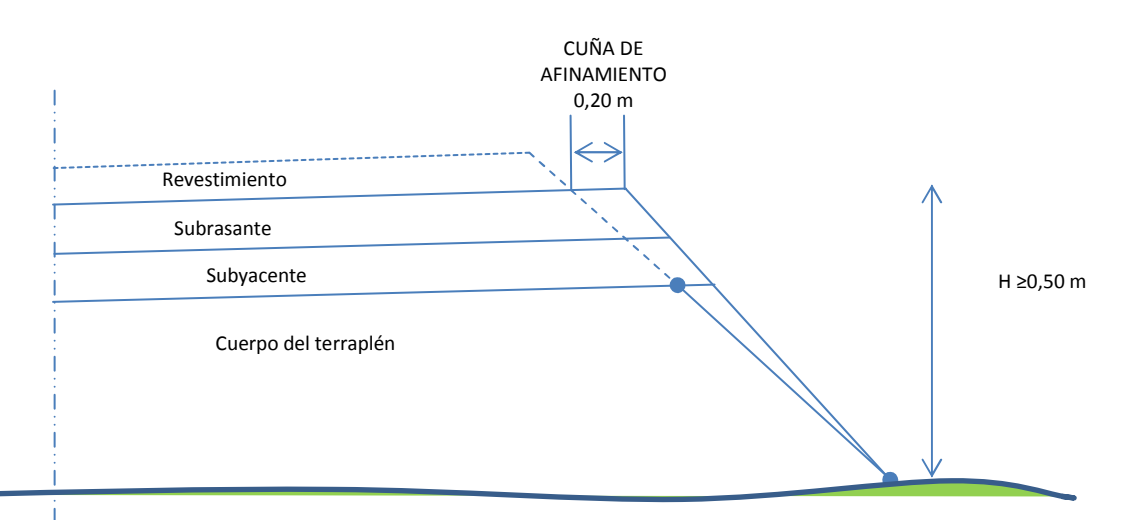

b) Si la altura H del terraplén es menor que 0.50m, la cuña de afinamiento se convierte en un talud paralelo al talud de tierras que arranca o se inicia en el punto final de la ampliación de 0.20 m (configurable por el usuario) de la capa de subrasante.

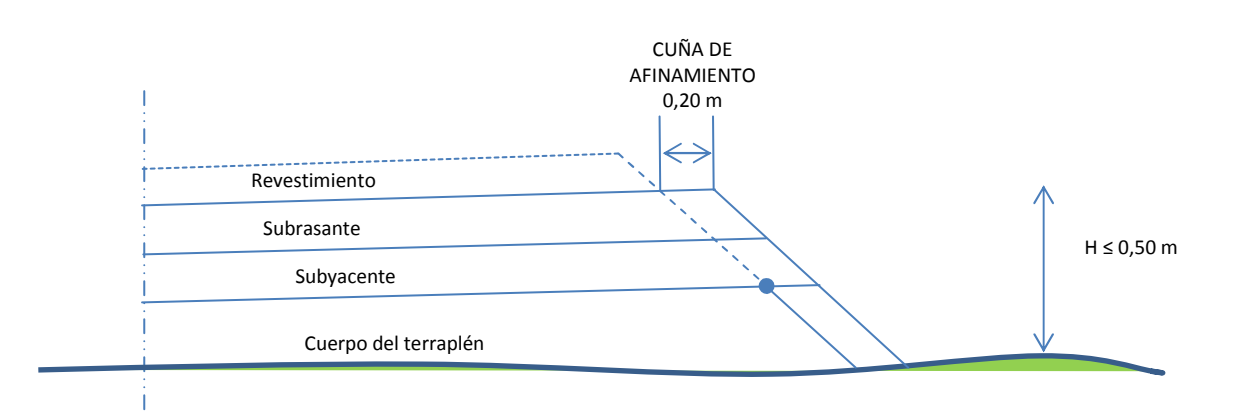

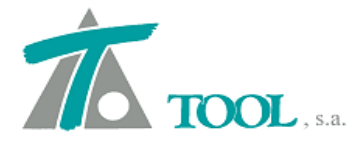

÷.

....

# • <u>Talud de terraplén en tierra vegetal, descapote o despalme</u>

Si se marca esta opción siempre colocará el talud de terraplén en la zona comprendida entre el terreno natural y el terreno despalmado o una vez retirada la tierra vegetal.

| Revestimiento |                       |                    |                          |                  |
|---------------|-----------------------|--------------------|--------------------------|------------------|
|               | Subra                 | sante              |                          |                  |
| Suby          | vacente               |                    |                          |                  |
|               |                       |                    |                          |                  |
|               |                       |                    |                          |                  |
| Valores glo   | obales y por defec    | to del tramo  - [C | AMINO - CAMINO]          |                  |
| Generales     | Geología Corte        | Terraplén Asig. d  | de cunetas Corona        | Sobreelevaciones |
|               | IZQUIERDA             | A                  | DERE                     | СНА              |
|               |                       | Valor global o     |                          | Valor globa      |
| Glob          | al                    | por defecto        | Global                   | por defecto      |
|               | Despalme              | 0,200              | Despalme                 | 0,200            |
|               | Tierra                | 100,000            | Tierra                   | 100,000          |
|               | Terreno escarificable | 0,000              | Terreno escari           | ificable 0,000   |
|               | Terreno activo:       | Tn_marcas          |                          | -                |
|               | 🔲 Interpolación li    | neal 🔽 Co          | onsiderar siempre terrap | lén en despalme  |
|               | Dibujar seccion       | nes geológic;      |                          |                  |
|               |                       |                    |                          |                  |
|               |                       |                    |                          |                  |
|               |                       |                    |                          |                  |
|               |                       |                    |                          | 1                |
|               |                       |                    | Aceptar Ca               | ancelar A        |

#### • Nuevo criterio de explanada.

El Criterio 3 está desarrollado para establecer la lógica de la SCT del Programa Curva-Masa. El punto de control para determinar si la capa Subyacente se encuentra en desmonte (corte) o en terraplén es la intersección entre el terreno despalmado que se obtiene una vez retirada la tierra vegetal y la línea que separa la capa Subrasante de la Subyacente.

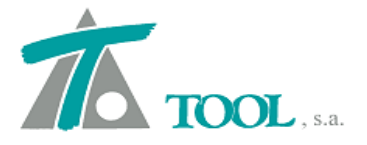

| Valores glob | oales y por defect   | to del tramo  - [CAI | MINO - CAMINO]              | X          |
|--------------|----------------------|----------------------|-----------------------------|------------|
| Pavimento    | Fajas sep.cent.      | Despejes Ampliación  | Subrasante Subyacente       | • • •      |
| F            | TERRA<br>Referencias | PLÉN<br>Distancias   | CORTE<br>Referencias        | Distancias |
| Ext.I.       | NINGUNA              | • 0,000              |                             | 0,000      |
| Int.I.       | NINGUNA              | • 0,000              | NINGUNA 💌                   | 0,000      |
| Int.D.       | NINGUNA              | • 0,000              | NINGUNA 💌                   | 0,000      |
| Ext.D.       | NINGUNA              | • 0,000              |                             | 0,000      |
| Espesores    | 3                    |                      |                             |            |
| 🔽 Terrap     | olén 0,300           | Aplicar el mism      | o espesor a toda la sección |            |
| C.Tien       | ra 0,300             | Subrasante de        | bajo de la faja separadora  |            |
| C. terr      | .escarifi 0,000      | Subrasante de        | bajo de las cuneta: punt    | • 1 🕂      |
| C.Roc        | a 0,000              |                      |                             |            |
| Criterio ex  | planadas Criterio    | 3 💌                  |                             |            |
| 🗖 Talud      | de cierre 0,000      | Referencia           | Vértice tal 💌 Distanc       | cia 0,000  |
|              |                      | [                    | Aceptar Cancelar            | Ayuda      |

La construcción de la sección se realiza según la figura inferior

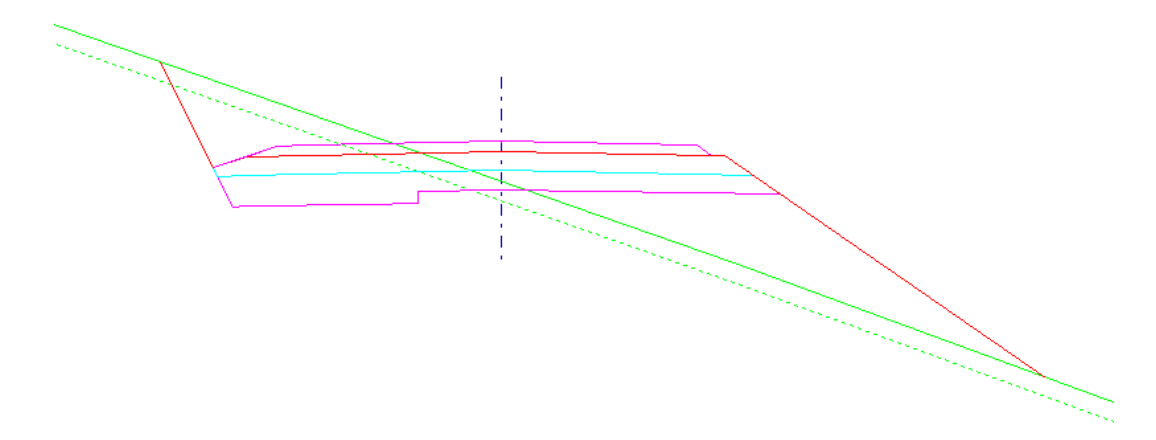

# • <u>Talud contra capas.</u>

Se añade la opción para prolongar el talud de desmonte (corte) hasta la línea inferior de la capa subyacente.

| revestimiento |  |
|---------------|--|
| subrasante    |  |
| subyacente    |  |

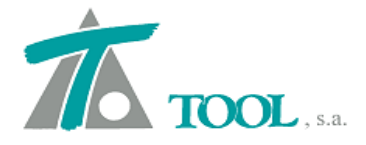

La opción se activa como se indica en la ventana inferior

| ν | alores globales y por derecto | del tramo -      | [CAMINO - CAMINO        | ]                             | < |
|---|-------------------------------|------------------|-------------------------|-------------------------------|---|
|   | Generales Geología Corte      | Turraplén   Asi  | ig. de cunetas   Corona | a   Sobreelevaciones   💶 🕨    | ļ |
|   | IZQUIERD                      |                  | DER                     | ECHA                          | L |
|   | Global defecto                | obal o por       | Global                  | Valor global o por<br>defecto | l |
|   | Tipo 3 Talude                 | s 💌              | Tipo                    | 3 Taludes 💌                   | l |
|   | Talud en tierra               | 1,500            | 🗖 Talud en tier         | ra 1,500                      |   |
|   | 🔲 Talud en terr.escarif       | 1,500            | 🔲 Talud en terr         | r.escarif 1,500               |   |
|   | Talud en roca                 | 1,000            | 🗖 Talud en roc          | a 1,000                       |   |
|   | Altura superior               | 0,000            | 🔲 Altura superi         | or 0,000                      |   |
|   | Talud superior                | 0,000            | Talud superi            | or 0,000                      | l |
|   | Línea de ceros en corte       | Hasta terren     | o natural               |                               | l |
|   | Transición lineal             |                  | 🚺 🔽 Unir s              | subcorona y talud             | L |
|   | Talud de despalme siem        | ore de materiale | s                       |                               | I |
|   |                               |                  |                         |                               | I |
|   |                               |                  |                         |                               |   |
|   |                               |                  | Aceptar                 | Cancelar Ayuda                | j |

# • Listados de SCT . Versión México

#### • Referencias de afinamiento en Subrasante.

Listado de replanteo del hombro derecho e izquierdo de la subrasante (distancias y elevaciones).

Practica4

Pág. 1 17-10-2013

#### REFERENCIAS DE AFINAMIENTO A LA SUBRASANTE

| Estación inicial<br>Estación final: |                                                                                                    | 0,000<br>738,215                                                                                                    |                                                                                                    |                                                              |                                                                                                    |
|-------------------------------------|----------------------------------------------------------------------------------------------------|----------------------------------------------------------------------------------------------------|----------------------------------------------------------------------------------------------------|--------------------------------------------------------------|----------------------------------------------------------------------------------------------------|
|                                     | HOMBRO<br>Dist.                                                                                                    | IZQUIERDO<br>Elev.                                                                                                    | ESTACIÓN<br>ELEV-SBR                                                                                                    | HOMBRO<br>Dist.                                              | DERECHO<br>Elev.                                                                                                    |
|                                     | -6,00<br>-6,00<br>-6,00<br>-6,00<br>-6,00<br>-6,00<br>-6,00<br>-6,00<br>-6,00<br>-6,00<br>-6,00<br>-6,00<br>-6,00<br>-6,00<br>-6,00<br>-6,00<br>-6,00<br>-6,00 | 1.324,50<br>1.324,37<br>1.324,23<br>1.324,10<br>1.323,96<br>1.323,83<br>1.323,69<br>1.323,25<br>1.323,24<br>1.323,24<br>1.323,24<br>1.323,24<br>1.323,27<br>1.323,13<br>1.323,13<br>1.323,00 | 0,06<br>10,00<br>20,00<br>30,00<br>40,00<br>50,00<br>60,00<br>70,00<br>80,00<br>100,00<br>110,00<br>110,00<br>120,00<br>130,00 | 5,72<br>5,72<br>5,72<br>5,72<br>5,72<br>5,72<br>5,72<br>5,72 | 1.325.07<br>1.324.94<br>1.324.67<br>1.324.53<br>1.324.40<br>1.324.26<br>1.324.26<br>1.324.13<br>1.323.99<br>1.323.85<br>1.323.62<br>1.322.92<br>1.322.62<br>1.322.62<br>1.322.48 |

# • Geometría del seccionamiento de construcción.

Listado de distancia y cota de los puntos límite de cada capa y las intersecciones del proyecto con el terreno natural o líneas de cero.

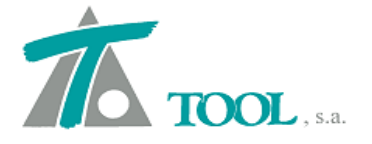

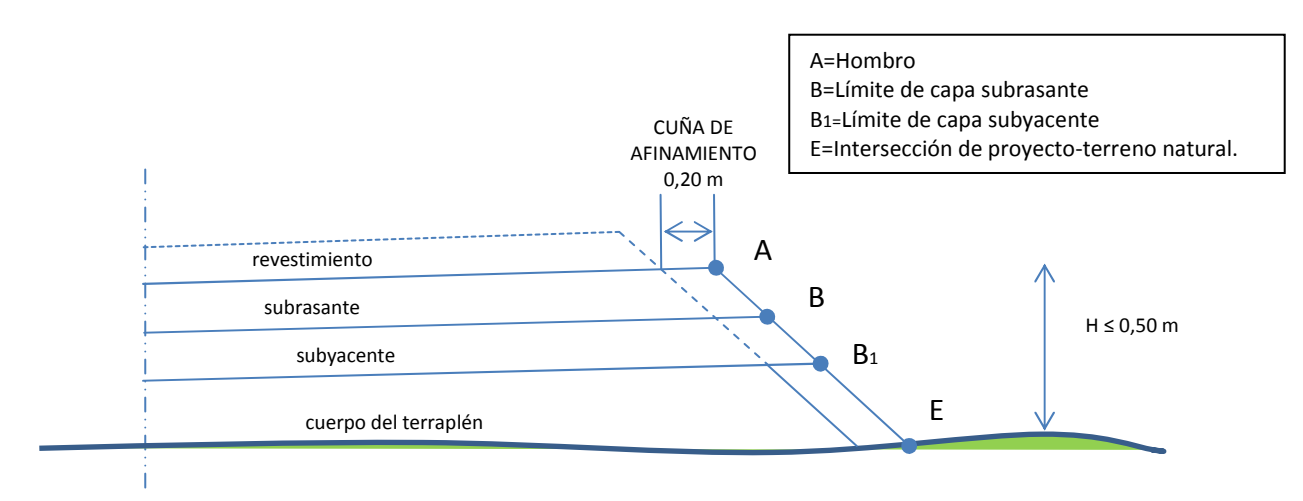

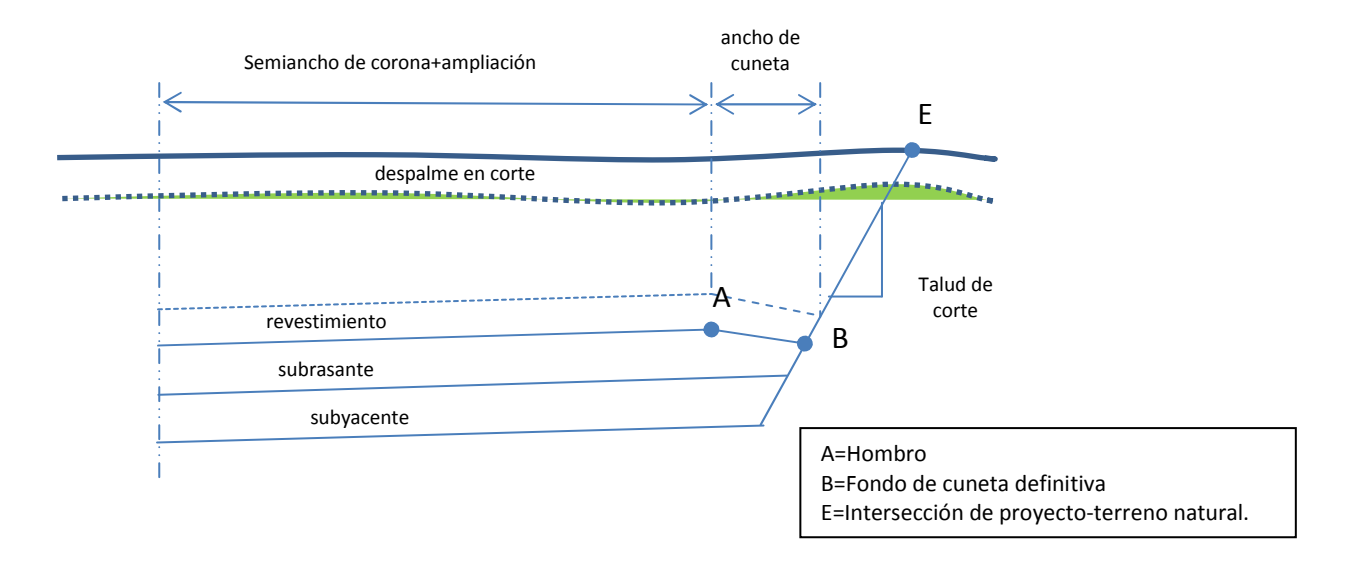

Practica4

GEOMETRIA DE L SECCIONAMIENTO DE CONSTRUCCIÓN

Pág. 1 17-10-2013

|                                    |                      | 8327-23N            |                           |   |            |               |                           |                          |     |                          |                           |      |               |   |                           |
|------------------------------------|----------------------|---------------------|---------------------------|---|------------|---------------|---------------------------|--------------------------|-----|--------------------------|---------------------------|------|---------------|---|---------------------------|
| Estación final:<br>Estación final: |                      | 0,000<br>738,215    |                           |   |            |               |                           |                          |     |                          |                           |      |               |   |                           |
| ESTACIÓN                           | EL-TN<br>EL-SB       | Н                   | E                         | D | LADO<br>C' | IZQUIERD<br>C | в                         | А                        | FRM | А                        | в                         | LADO | DERECHO<br>C' | D | E                         |
| 0,06                               | 1.325,00<br>1.324,50 | -0,50               | 15,29<br>7,17<br>1,331,67 |   |            |               | 5,50<br>-0,50             | 6,00<br>0,00             | 3-2 | 5,72<br>0,57<br>1325 07  | 6,44<br>-0,16             |      |               |   | 9,15<br>-2,86             |
| 10,00                              | 1.325,47<br>1.324,37 | -1,11               | 14,93<br>7,25             |   |            |               | 5,50                      | 6,00<br>0,00             | 3-2 | 5,72<br>0,57             | 6,44<br>-0,16             |      |               |   | 7,84                      |
| 20,00                              | 1.325,69<br>1.324,23 | -1,46               | 14,50<br>7,07             |   |            |               | 5,50                      | 6,00<br>0,00             | 3-2 | 5,72                     | 6,44<br>-0,16             |      |               |   | 7,36                      |
| 30,00                              | 1.325,90<br>1.324,10 | -1,80               | 14,04                     |   |            |               | 5,50                      | 6,00<br>0,00             | 3-2 | 5,72<br>0,57             | 6,44<br>-0,16             |      |               |   | 6,92                      |
| 40,00                              | 1.325,40<br>1.323,96 | -1,44               | 13,82                     |   |            |               | 5,50                      | 6,00<br>0,00             | 3-2 | 5,72<br>0,57             | 6,44<br>-0,16             |      |               |   | 7,64                      |
| 50,00                              | 1.324,92<br>1.323,83 | <mark>-1,1</mark> 0 | 13,53                     |   |            |               | 5,50                      | 6,00<br>0,00             | 3-2 | 5,72<br>0,57             | 6,44<br>-0,16             |      |               |   | 8,79                      |
| 60,00                              | 1.324,43<br>1.323,69 | -0,74               | 1.329,71<br>13,64<br>5,82 |   |            |               | 1.323,33<br>5,50<br>-0,50 | 1.323,83<br>6,00<br>0,00 | 3-2 | 1.324,40<br>5,72<br>0,57 | 1.323,67<br>6,44<br>-0,16 |      |               |   | 1.321,32<br>9,45<br>-3,16 |
| 70.00                              | 4 224 44             | 0.50                | 1.329,51                  |   |            |               | 1.323,19                  | 1.323,69                 | 2.2 | 1.324,26                 | 1.323,53                  |      |               |   | 1.320,53                  |

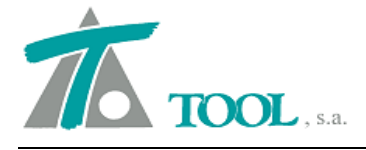

#### • Geometría de subrasante y subyacente.

Listado de distancias y espesores de las capas de subrasante y subyacente.

Practica 4 Pág. 1 18-10-2013 GEOMETRIA DE LAS CAPAS SUBRASANTE Y SUBYACENTE Estación inicial: Estación final: 0,000 738,215 LADO IZQUIERDO B3 B2 LADO B2 DERECHO B3 ESP-SBR ESP-SBY B1 ESTACIÓN B1 B5 B4 A1 A1 **B**4 B5 -6,00 -0,20 -6,00 -6,00 -0,20 -6,00 0.06 -6,00  $\begin{array}{c} -0.70\\ -1.01\\ -1.61\\ -1.66\\ -2.00\\ -2.30\\ -1.64\\ -1.30\\ -1.26\\ -1.94\\ -1.26\\ -0.24\\ -1.0,04\\ -1.0,04\\ -0.28\\ -0.02\\ 0.70\\ 0.86\\ -0.02\\ 0.70\\ 0.46\\ 0.0,04\\ 0.0,06\\ 0.60\\ 0.60$  $\begin{array}{c} 6,09\\ 0,418\\ 6,041\\ 6,07\\ 0,418\\ 6,07\\ 0,418\\ 6,09\\ 0,419\\ 6,09\\ 0,419\\ 6,09\\ 0,419\\ 6,09\\ 0,419\\ 6,09\\ 0,413\\ 6,09\\ 0,413\\ 0,00\\ 0,00\\$ 6,09 -6.00 10.00 6.08 -0,20 -6,00 -0,20 -0,20 -0,20 -0,20 -0,20 -0,20 20,00 -6,00 6,07 -6.00 30.00 6.07 40,00 -6,00 6,08 -6,00 -0,20 -6,00 -0,20 -6,00 -6,00 -0,20 -6,00 -0,20 -0,20 50.00 -6.00 6.09 60.00 -6.00 6.09 -6.00 70.00 6.09 -0,20 -6,00 -0,20 -6,00 -0,20 80,00 -6,00 6,09 -0,20 90.00 -6.00 6,09 -0,20 -6,00 -0,11 -6,00 0,08 -6,00 -0,19 -6,00 -6,00 -6,00 -6,00 -6,00 -6,00 -6,00 100,00 -6,00 6,13 110.00 -6.00 6.23 120,00 -6,00 0,19 -6,00 0,19 -6,00 6,33 130,00 -6,00 6,42 140.00 -6.00 6.42

#### • Inhibición de marcas para cubicaciones.

Se añade un nuevo tipo de marcas para inhibir las mediciones entre ellas. Se ha incorporado una nueva ventana que permite definir las zonas en las que no se quiere tener en cuenta la medición de la sección entre marcas.

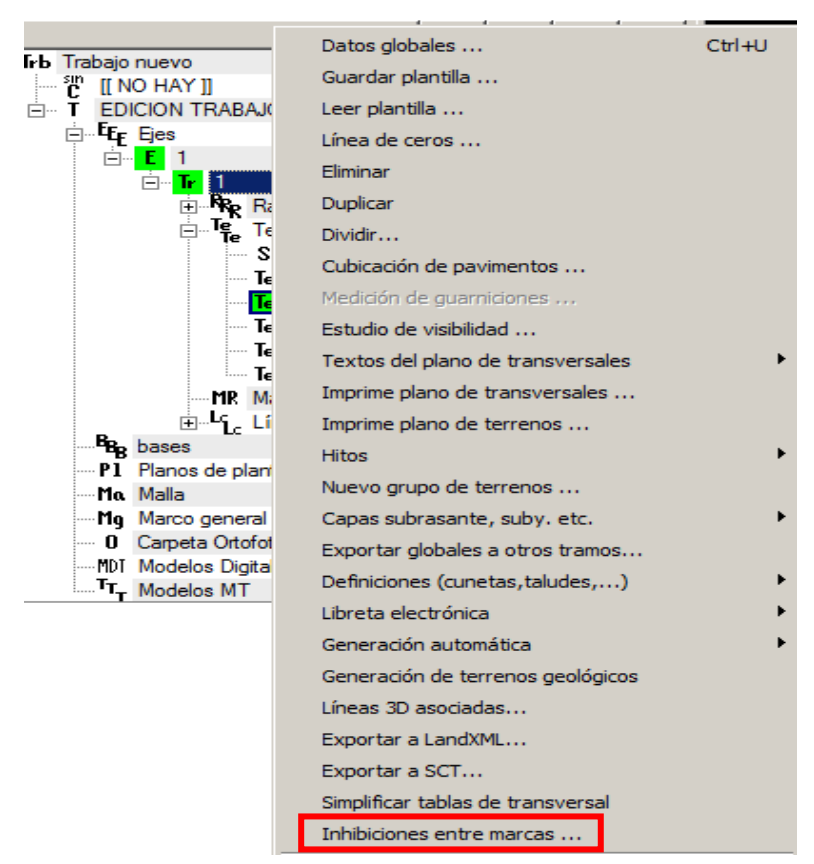

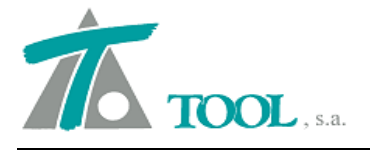

|          | Estación i    | nicial    | Estación final |  |  |
|----------|---------------|-----------|----------------|--|--|
|          |               | 0+200,000 | 0+640          |  |  |
|          |               | 0+979,430 | 1+260          |  |  |
|          |               | 1+680,000 | 2+242          |  |  |
|          |               | 3+200,000 | 3+38           |  |  |
|          |               | 3+520,000 | 3+66           |  |  |
|          |               | 4+500,000 | 4+82           |  |  |
| No aplic | ar inhibicion | es        | Þ              |  |  |
|          |               | Ordonar   |                |  |  |
| mportar  | Exportar      | Ordenar   |                |  |  |

#### • <u>Terreno escalonado. Escalones de liga.</u>

CLIP genera automáticamente la excavación que se produce en el terreno natural o en el cuerpo de los terraplenes existentes cuya pendiente transversal exceda del 25 %, (o de un valor prefijado por el usuario) con objeto de proporcionar apoyo al material que se colocará para formar terraplenes nuevos o ampliar terraplenes construidos como se puede ver en la figura inferior.

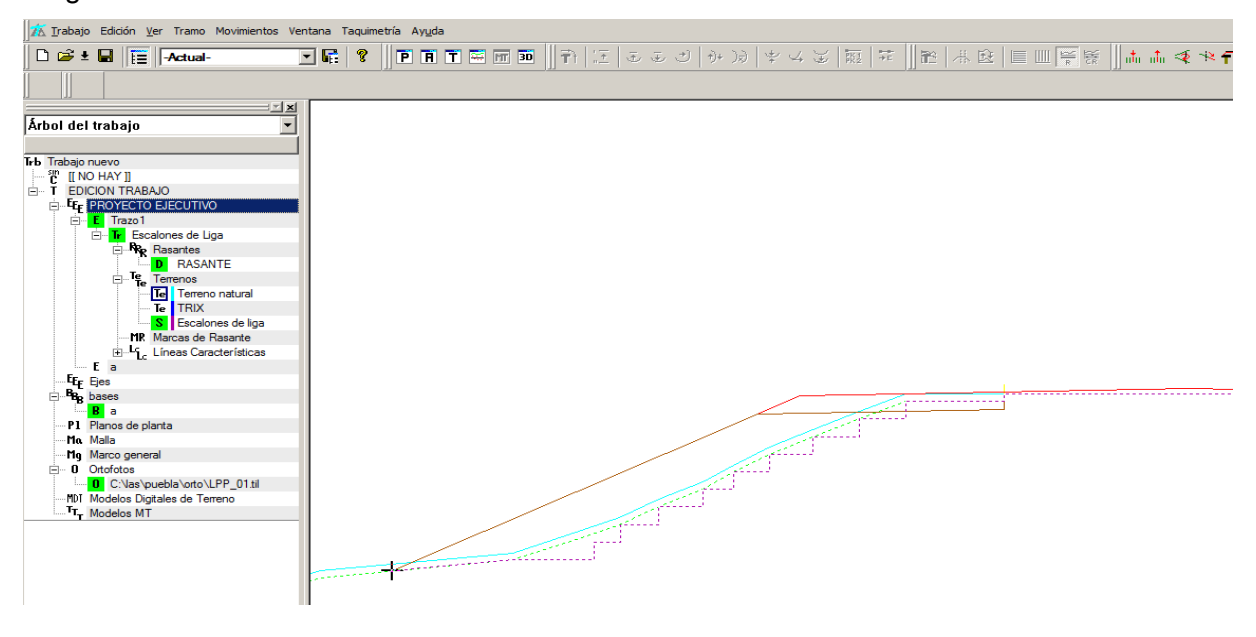

También se obtiene la cubicación de la excavación mediante la opción de cubicación entre terrenos como se observa en la figura inferior

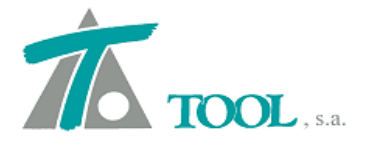

| 📕 Terreno natu        | ral                |                 |                  |              | ×        |
|-----------------------|--------------------|-----------------|------------------|--------------|----------|
| Segundo               | Escalones de liga  | 3               |                  | -            | Calcular |
| ,<br>Estación inicial | 0+254              | Intervalo       | 20 (Intervalo 0, | calcula todo | Cerrar   |
| Estación final        | 0+985 528          |                 | or curvelure     |              |          |
| _                     | 1 01000,020        | - Consection pr |                  |              |          |
| Cubicar solar         | mente entre ceros  |                 | V                | Secciones ex | istentes |
| 🗖 Descontar de        | espalme del terren | io seleccionado |                  |              | Imprimir |
| Estación              | Área Ter.          | Área Cor.       | Terraplén        | Corte        |          |
| 0+254                 | 0,00               | 21,73           | 0,00             | 0,00         |          |
|                       |                    |                 | 0,00             | 21,95        |          |
| 0+255                 | 0,00               | 22,16           | 0,00             | 21,95        |          |
|                       |                    |                 | 0,00             | 24,30        |          |
| 0+256                 | 0,00               | 26,43           | 0,00             | 46,24        |          |
| 0+257                 | 0.00               | 27.95           | 0,00             | 73.43        |          |
| 0.231                 | 0,00               | 21,00           | 0.00             | 22.72        |          |
| 0+258                 | 0,00               | 17,48           | 0,00             | 96,15        |          |
|                       |                    |                 | 0,00             | 17,20        |          |
| 0+259                 | 0,00               | 16,91           | 0,00             | 113,34       |          |
| 0.000                 | 0.00               | 10.50           | 0,00             | 18,25        |          |
| 0+260                 | 0,00               | 19,59           | 0,00             | 131,59       |          |
|                       |                    |                 |                  |              |          |
|                       |                    |                 |                  |              |          |
|                       |                    |                 |                  |              |          |
|                       |                    |                 |                  |              |          |

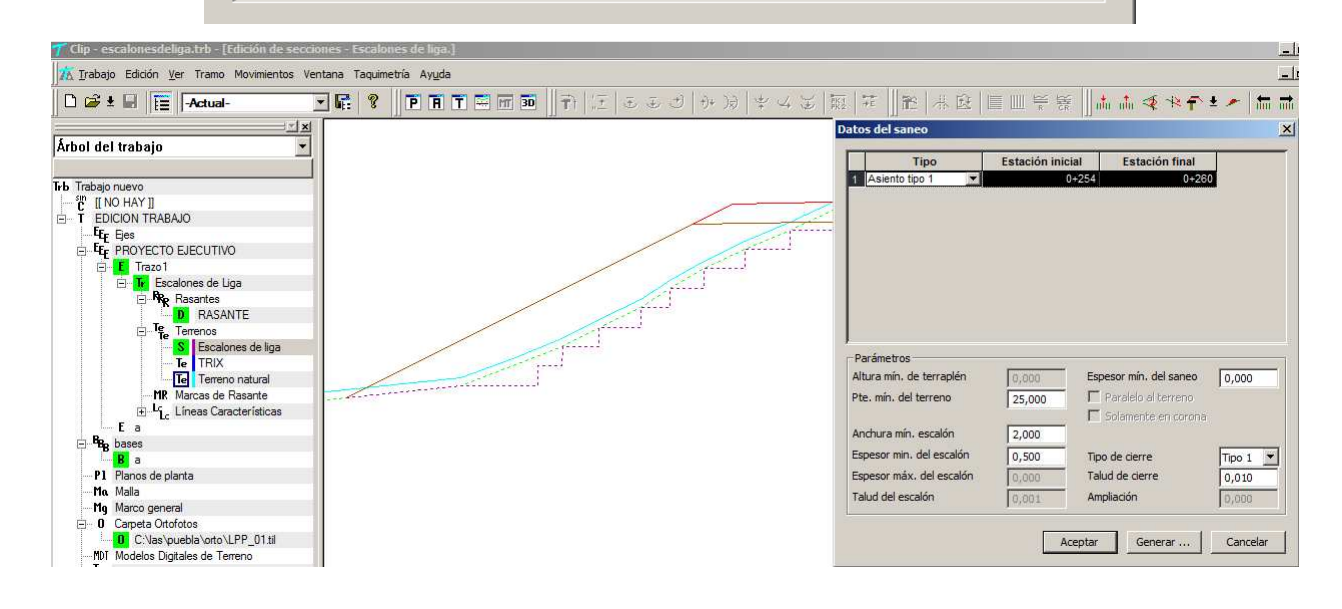

#### • <u>Textos configurables en los planos de transversales o secciones</u>

Con objeto de particularizar la presentación de los planos de secciones transversales se pueden asociar las diferentes variables del modelo a los textos que se elijan por parte del usuario. P.ej.

ETN Elevación del Terreno Natural

ESB Elevación de la subrasante

Corte2 Superficie de corte en estrato 2

CpoT Cuerpo de Terraplén

CTN Compactación del Terreno natural, etc.

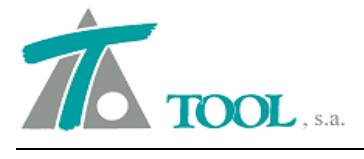

| 🗋 🗅 🚅 🖢 🔛 📊 🗛 🖓                                                                                                    | - 🔄 🖬 💡 📗                                                                                                    | PAT   | <b>M 30    T</b> )   (± | しまうし | )))   \$ 4 3 | 111 111 1111 1111 11111 | 能 米度 | 🛛 🕂 👘 🤹 | * 🕈 ± 🗡 |
|----------------------------------------------------------------------------------------------------|----------------------------------------------------------------------------------------------------|-------|-------------------------|------|--------------|-------------------------|------|---------|---------|
| Árbol del trabajo                                                                                                    | <u>x</u>                                                                                                    |       |                         |      |              |                         |      |         |         |
|                                                                                                    | Vis A% Rot Pie                                                                                                    |       |                         |      |              |                         |      |         |         |
| Trb Trabajo nuevo                                                                                                    |                                                                                                    |       |                         |      |              |                         |      |         |         |
| C grafcan<br>→ TH Maco de Hojas<br>→ T EDICION TRABAJO<br>→ Ege Bes<br>→ Fge Terrenc<br>→ Fge Terrenc<br>→ | Datos globales<br>Guardar plantila<br>Leer plantila<br>Linea de ceros<br>Eliminar<br>Duplicar<br>Dividir<br>Cublicación de pavimentos<br>Medición de guarmidones<br>Estudio de visibilidad | Chi+U |                         |      |              |                         |      |         |         |
| Te ma                                                                                                    | Textos del plano de transversales                                                                                                    | •     | Definir textos          |      |              |                         |      |         |         |
| Tik Marcas -                                                                                                    | Imprime plano de transversales                                                                                                    |       | Asignar a otros tram    | os   |              |                         |      |         |         |
| -Bas bases<br>-P1 Planos de planta<br>-Ma Malla<br>-Mg Marco general                                                                                                    | Imprime plano de terrenos<br>Hitos<br>Nuevo grupo de terrenos                                                                                                    | *     |                         |      |              |                         |      |         |         |
| MDI Modelos Digitales de                                                                                                    | Capas subrasante, suby. etc.<br>Exportar globales a otros tramos<br>Definiciones (cunetas,taludes,)                                                                                        | *     |                         |      |              |                         |      |         |         |
|                                                                                                    | Libreta electrónica<br>Generación automática<br>Generación de terrenos geológicos                                                                                                    | *     |                         |      |              |                         |      |         |         |

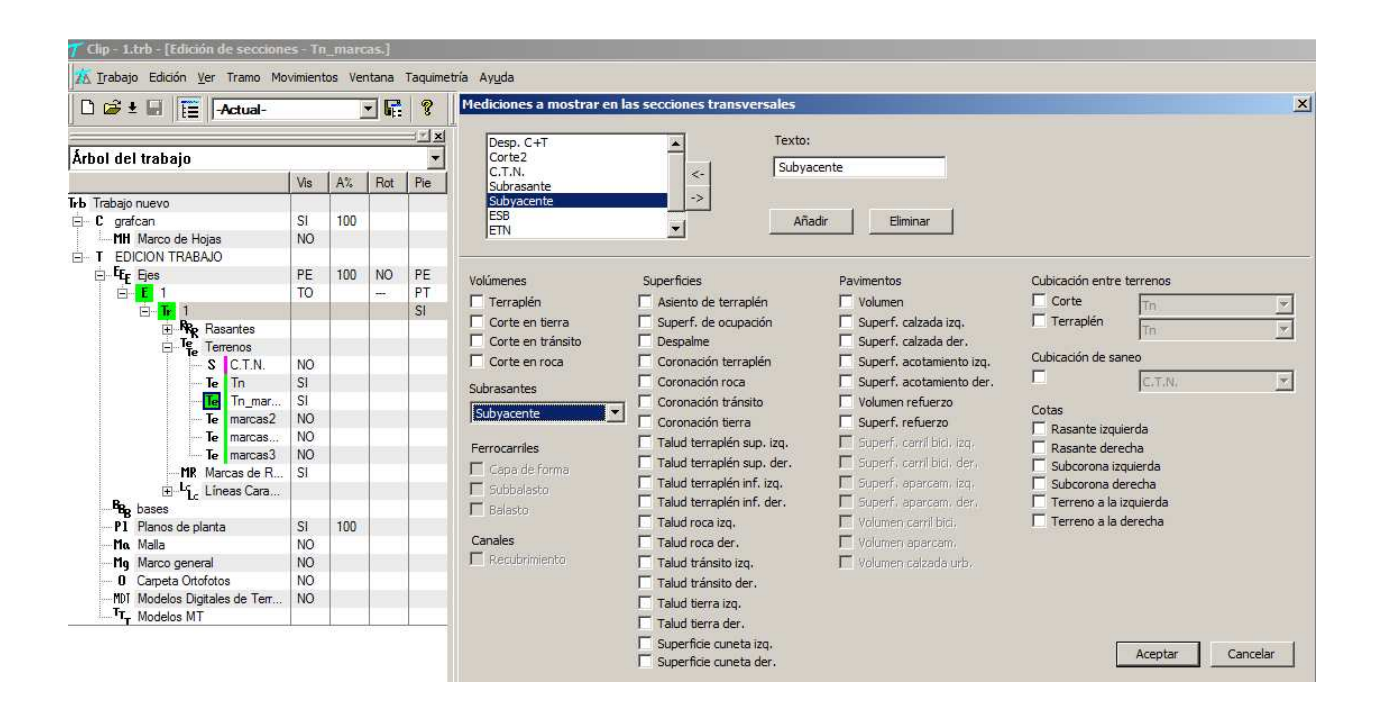

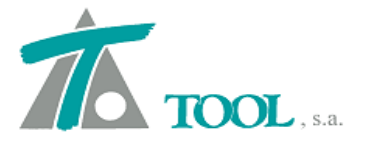

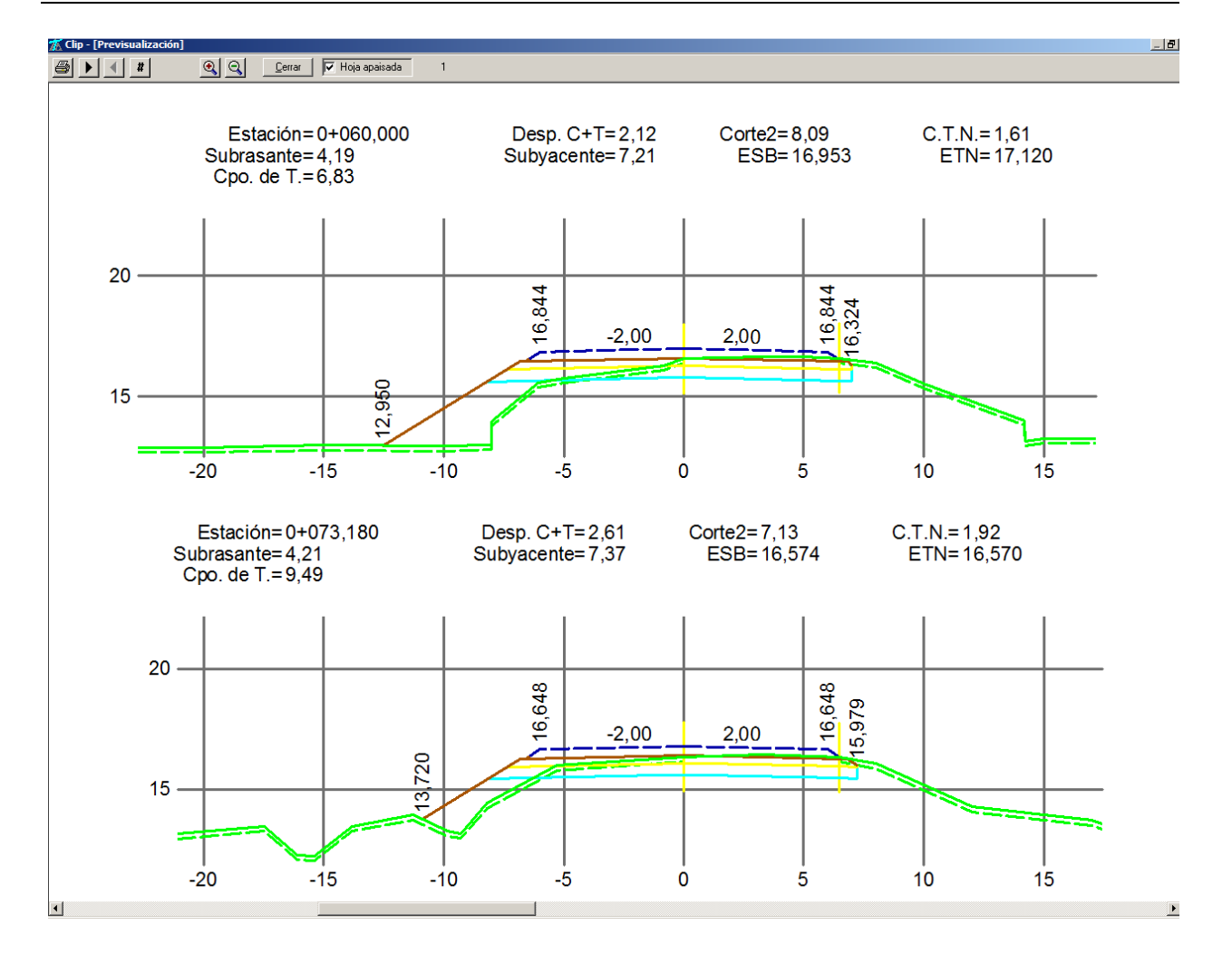

# • <u>Adquisición y dibujo de perfiles en los P.K. donde se producen los</u> <u>cambios de peralte o sobreelevación</u>

Se adquieren de forma automática los perfiles o secciones del terreno correspondientes a los P.K. de cambios de peralte o sobreelevación (ver figura adjunta). También se permite dibujar dichos perfiles o secciones en los planos correspondientes.

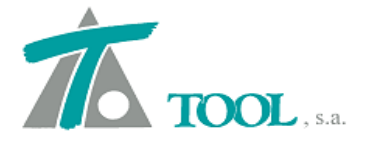

# VARIACION DE LA SOBREELEVACION

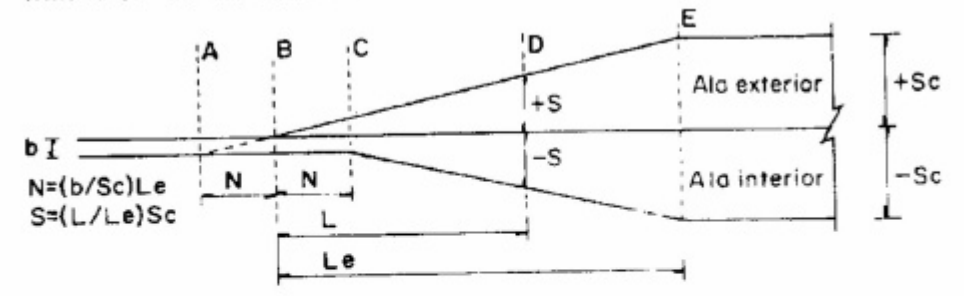

#### VARIACION DE LA AMPLIACION

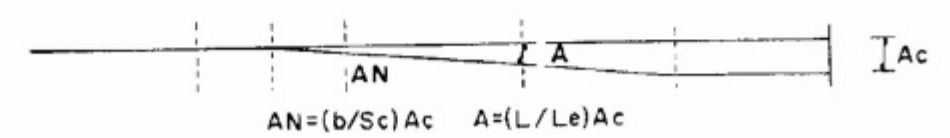

| Adquisición terrer                                                  | 10                                                                              | ×                                                                            |  |  |  |  |
|---------------------------------------------------------------------|---------------------------------------------------------------------------------|------------------------------------------------------------------------------|--|--|--|--|
| Estación inicial                                                    | 0+000,000                                                                       | Terreno horizontal                                                           |  |  |  |  |
| Estación final                                                      | 5+000,000                                                                       | Conservar seccion     Secciones coincidentes                                 |  |  |  |  |
| Intervalo                                                           | 20                                                                              | C Conservar                                                                  |  |  |  |  |
| Ancho de banda                                                      | 50,000                                                                          | C Combinar                                                                   |  |  |  |  |
| Cota                                                                | 536,800                                                                         | 🖸 Añadir 🔛 Elim. solapados                                                   |  |  |  |  |
| Usar estacion<br>Ajustado a arc<br>Adquisición au<br>Intervalo depe | es del terreno sel.<br>shivo ''.TIP<br>itomática<br>endiente del radio<br>Tabla | Incluir estaciones de lista de<br>Muros<br>Coronas<br>Pavimentos<br>Peraltes |  |  |  |  |
| Archivo :                                                           |                                                                                 |                                                                              |  |  |  |  |
|                                                                     | Y                                                                               | 1 I                                                                          |  |  |  |  |
| C.1.N.                                                              | Aceptar                                                                         | Cancelar                                                                     |  |  |  |  |